<u>ડિજિટલ ગુજરાત પોર્ટલ પર</u> <u>અનુસ્ચિત જાતિના વિદ્યાર્થીઓ માટેની</u> <u>પ્રિમેટ્રીક શિષ્યવૃતિ/ગણવેશ સહ્રાય</u> <u>યોજનાઓ માટે શાળાઓએ</u> <u>વર્ષ:૨૦૨૦-૨૧માં ઓનલાઇન</u> <u>એન્ટ્રી/દરખાસ્તો (Proposal) કરવા</u> <u>અંગેની અગત્યની માર્ગદર્શક સુચનાઓ</u>

## <u>(વર્ષ: ૨૦૨૦-૨૧)</u>

નિયામક, અનુસ્ચિત જાતિ કલ્યાણ ગુજરાત રાજય ગાંધીનગર

## <u>પ્રિમેટ્રીક શિષ્યવૃતિ/ગણવેશ સહાય યોજનાઓ અંતર્ગત શાળાએ Digital</u> Gujart Portal પર કરવાની થતી કામગીરીની પધ્ધતિ

→ <u>https://www.digitalgujarat.gov.in</u> વેબસાઇટ ઓપન કરવાથી નીચે મુજબની સ્ક્રીન જોવા મળશે જ્યા Login બટન પર ક્લીક કરવુ.

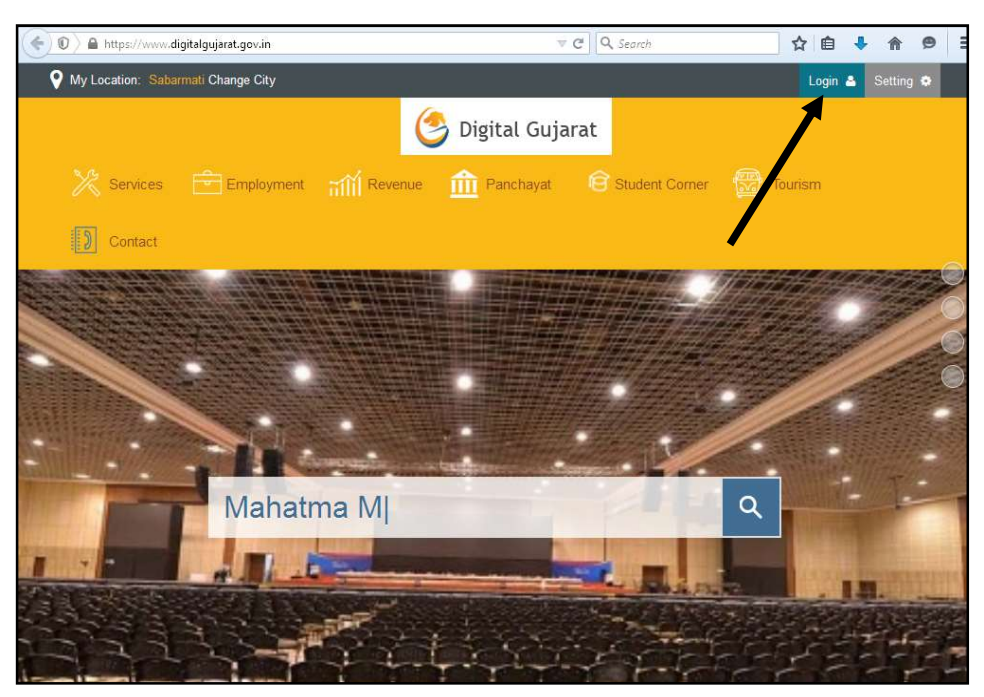

➔ લોગીન પર ક્લિક કર્યા બાદ નીચે મુજબની સ્ક્રીન જોવા મળશે જેમા "School Login / Institution Login" પર કલીક કરવુ.

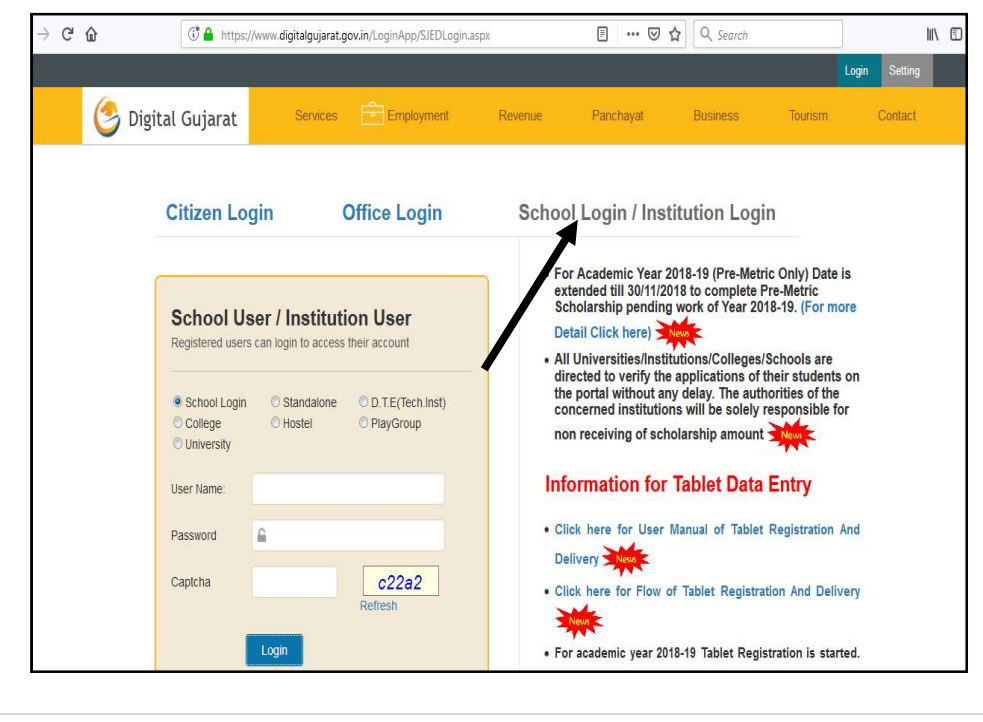

→ "School Login / Institution Login" પર કલીક કર્યા બાદ નીચે મુજબની સ્કીનમાં જણાવ્યા મુજ્બ School Login પર કલીક રાખી તમામ શાળાઓને આપવામાં આવેલ "User Name", "Password"ની મદદથી લોગીન કરવાનુ રફેશે. તમામ શાળાઓને ગત વર્ષમાં શિષ્યવૃતિની કામગીરી માટે ઉક્ત પોર્ટલના ID/Password આપવામાં આવેલ જ છે જેની મદદથી શિષ્યવૃતિની ઓનલાઇન કામગીરી કરવાની રફેશે. જો કોઇ શાળાને પોતાનો પાસવર્ડ યાદ ન હ્રોય તો તેવી શાળાઓએ "Forget Password" Option ના આધારે નવો પાસવર્ડ બનાવી લેવાનો રફેશે. કોઇ આચાર્યશ્રીનો મોબાઇલ નંબર બદલાયેલ હ્રોય તો તેવા કિસ્સામાં જિલ્લાની SC/ST/OBC નો સંપર્ક કરી આચાર્યશ્રી પોતાનો મોબાઇલ નંબર ડિજિટલ ગુજરાત પોર્ટલમાં અપડેટ કરાવી શકશે.(જો કોઇ શાળા પ્રથમ વખત જ લોગીન કરતા હ્રોય તો તેના માટે શાળાઓને પરીપત્રથી જણાવવામાં આવેલ છે તે રફેશે જે પ્રથમ વખતના લોગીન માટે રફેશે ત્યારબાદ શાળાએ લોગીન થયેથી પાસવર્ડ બદલવાનો રફેશે.)

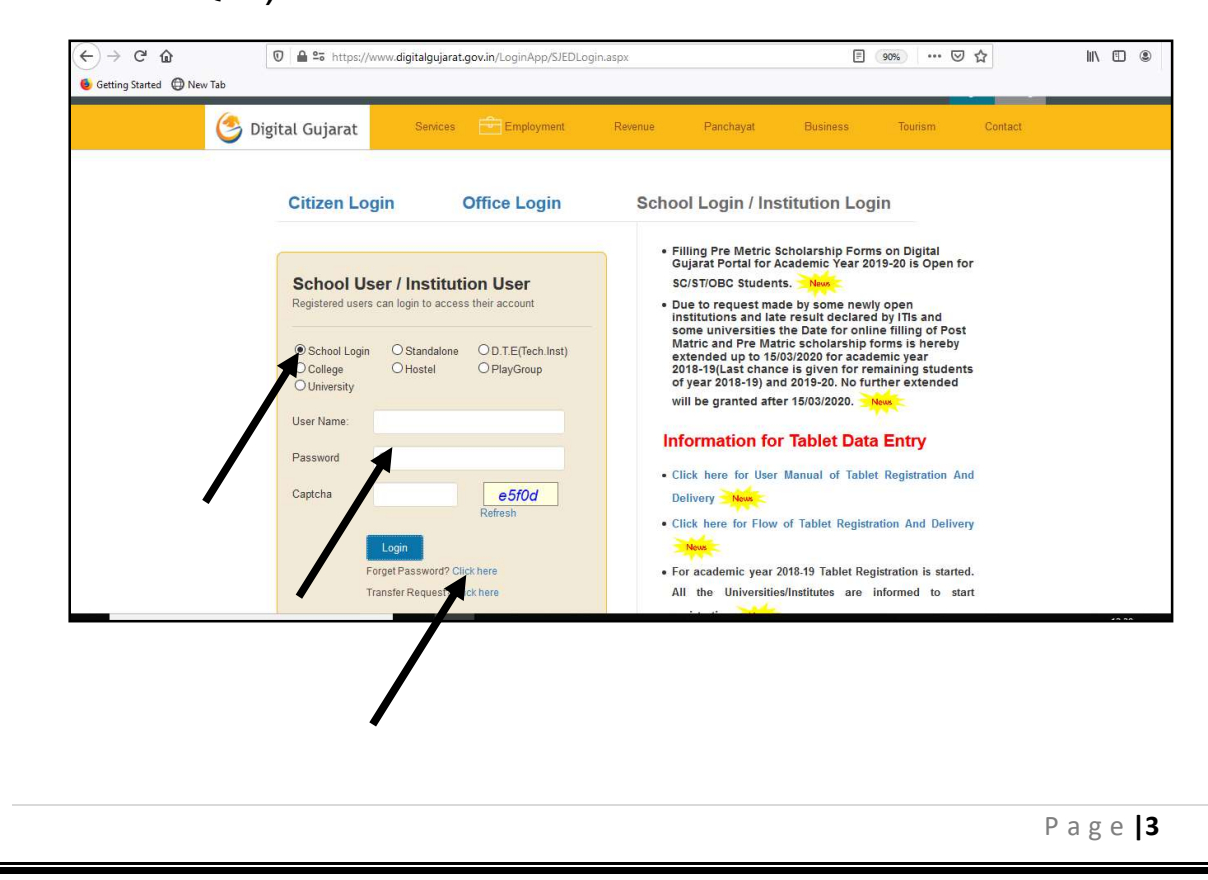

➔ ઉક્ત સ્કીન મુખ્બ ID-Password નાખી "Login" બટન પર ક્લીક કરતા નીચે મુજબની સ્ક્રીન જોવા મળશે જેમા વર્ષ ૨૦૨૦-૨૧ સીલેક્ટ કરી લોગીન કરવાનુ રઠેશે. જેથી નવા શૈક્ષણિક વર્ષમાં કામગીરી કરી શકાશે. જો વર્ષ: ૨૦૧૭-૧૮, ૨૦૧૮-૧૯ કે વર્ષ: ૨૦૧૯-૨૦ સીલેક્ટ કરવામાં આવશે તો વર્ષ ૨૦૧૭-૧૮, વર્ષ ૨૦૧૮-૧૯ કે વર્ષ:૨૦૧૯-૨૦ ના વર્ષ દરમ્યાન જે કામગીરી કરેલ હતી તેની માહિતી ચકાસી શકાશે.

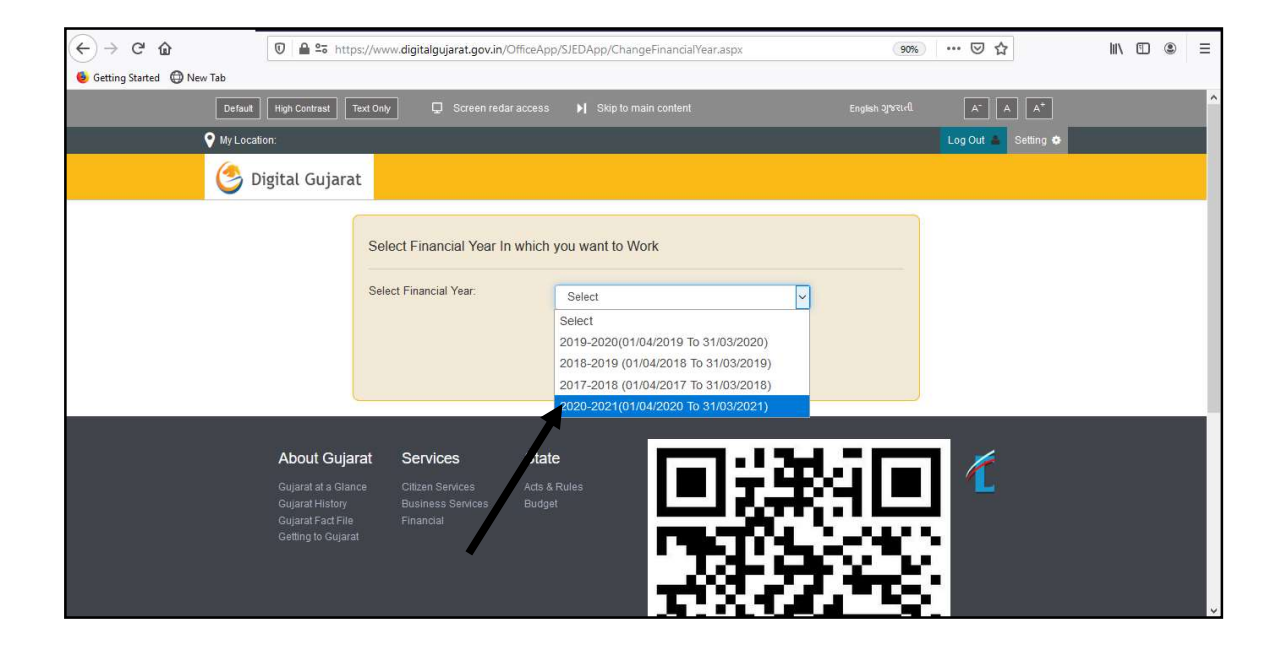

➔ વર્ષ ૨૦૨૦-૨૧ સીલેક્ટ કર્યા બાદ નીચે મુજબની સ્ક્રીન જોવા મળશે જે સ્ક્રીન પરથી વર્ષ ૨૦૨૦-૨૧ ના શૈક્ષણિક વર્ષની કામગીરી થઇ શકશે.

➔ નીચેની સ્ક્રીન મુજ્બ "Students Register"માં જઇ "Students Entry" પર કલીક કરતા વિદ્યાર્થીની નવી એન્ટ્રી કરી શકાય છે.

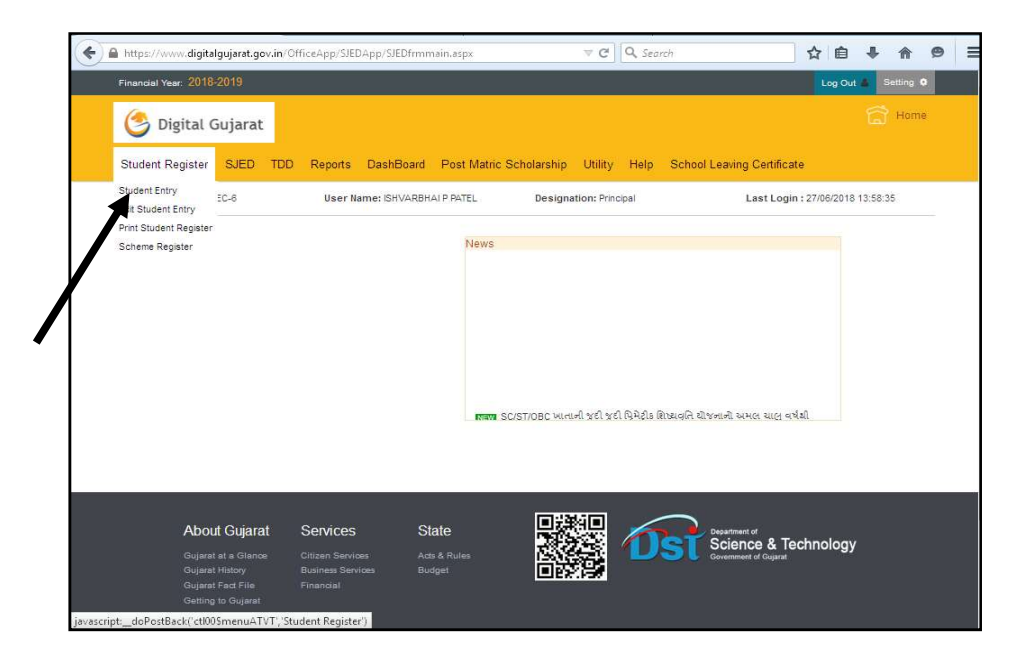

→ વિદ્યાર્થીઓની એન્ટ્રી એક વખત કરવાની હ્રોચ વિદ્યાર્થીઓની તમામ મરજીયાત અને ફરજીયાત વિગતો અવશ્ય નાખવામાં આવે તે વધુ હિતાવહ છે કારણકે આવતા વર્ષે ફરીથી આ વિદ્યાર્થીના ધોરણ સિવાયની માહિતી બદલવાની રહેતી નથી સિવાય કે વિદ્યાર્થીએ અભ્યાસ છોડી દીધેલ હ્રોય.

➔ ધો:૧ થી ૮ના તમામ વિદ્યાર્થીઓના આધારકાર્ડની વિગતો નાખવામાં આવે તેવુ આયોજન કરવાનુ રહેશે તેમજ ધો: ૯ થી ૧૦ના તમામ વિદ્યાર્થીઓની વિગતો અવશ્ય નાખવાની રહેશે.

Continue.....

→ તમામ વિદ્યાર્થીઓના બેંક એકાઉન્ટ નંબર, બેંકનુ નામ, બેંક બ્રાન્ચનુ નામ, IFC Codeની વિગતો આપવી ફરજીયાત છે અને બેંકને લગતી તમામ વિગતો વિદ્યાર્થી પાંસેથી બેંક પાસબુકની નકલ મેળવીને એન્ટર કરવાની રહેશે કારણકે તેના જ આધારે વિદ્યાર્થીઓના ખાતામાં સીધા શિષ્યવૃતિની રકમ જમા કરવાની હોય છે. વિદ્યાર્થીઓના ખાતામાં સીધા શિષ્યવૃતિની રકમ જમા કરવાની હોય છે. વિદ્યાર્થીઓના બેંક ખાતાની વિગતો ખોટી આપવામાં આવશે અને શિષ્યવૃતિ અન્યના ખાતામાં જમા થશે તે અંગેની જવાબદારી શાળા/સંસ્થાની રહેશે જેની તમામ શાળાઓએ નોંધ લેવાની રહેશે. (યાલુ વર્ષે અમુક બેંકનું મર્જર થયેલ હોય વિદ્યાર્થીઓની પ્રપોઝલ ઓનલાઇન મોકલતા પહેલા સંબધિત વિદ્યાર્થીની બેંક ખાતાની વિગતો આટેલ છે કે કેમ તેની ખાસ ચકાસણી કરી લેવાની રહેશે.)

➔ ઘણા વિદ્યાર્થીઓને ઓનલાઇન પેમેન્ટ કરતી વખતે વિદ્યાર્થીઓના ખાતા ડોરમેન્ટ એટલે કે સ્થગિત થઇ ગયેલ હ્રોય છે અથવા બંધ થઇ ગયેલ હ્રોય છે એવુ ધ્યાને આવેલ છે. આવા કિસ્સામાં વિદ્યાર્થીને સમયસર શિષ્યવૃતિ ચુકવી શકાતી નથી. જેથી તમામ વિદ્યાર્થીઓ પોતાના ખાતાને KYC કરાવીને રાખે એટલે કે જરૂરી ડોક્યુમેંટ જે તે બેંકને આપીને એક્ટીવ કરાવી રાખે તે મુજબની સૂચના તમામ વિદ્યાર્થીઓને આપવાની રહેશે.

➔ વિદ્યાર્થીઓની એંટ્રી કરતી વખતે જે વિદ્યાર્થીઓના "Father/Guardian Occupation Type" કે "Mother Occupation Type"માં "Unclean Occupation" સીલેક્ટ કરેલ ફશે તે જ વિદ્યાર્થી "BCK-4 Scholarship for Those Engaged in Cleaning and Prone to Health Hazards Occupation" યોજના ફેઠળ લાભ લઇ શકશે. જેથી આચાર્યશ્રીઓએ એન્ટ્રી કરતી વખતે આવા વિદ્યાર્થીની એન્ટ્રીમાં "Unclean Occupation" ખાસ સીલેક્ટ કરવાનું રફેશે. ★ સીસ્ટમ લારા ગત વર્ષના તમામ વિદ્યાર્થીઓની એન્ટ્રી એક ધોરણ UP કરી વર્ષ: ૨૦૨૦-૨૧ માટે ઓટોમેટ્રીક મુકવામાં આવનાર છે જેથી શાળા/સંસ્થાઓએ ગત વર્ષના વિદ્યાર્થીઓની એન્ટ્રી ફરી કરવાની રહેતી નથી માત્ર ને માત્ર વિદ્યાર્થીઓની એન્ટ્રીની ખરાઇ કરવાની રહે છે. ખરાઇ એટલે કે ગત વર્ષે જો કોઇ વિદ્યાર્થીની એન્ટ્રીના ખરાઇ કરવાની રહે છે. ખરાઇ એટલે કે ગત વર્ષે જો કોઇ વિદ્યાર્થીની એંટ્રીમાં ક્ષતિ રહી ગઇ હોય તો તેને સુધારી લેવાની રહેશે. તેમજ જો કોઇ વિદ્યાર્થી શાળા છોડી ગયેલ હોય તો તેવા વિદ્યાર્થીની એન્ટ્રી ફરજીયાત Delete કરવાની રહેશે. જો વિદ્યાર્થીની એન્ટ્રી Delete કરવામાં નહિ આવે તો જે શાળામાં વિદ્યાર્થી અભ્યાસ માટે ગયા હશે તે શાળાના આચાર્યશ્રી તેવા વિદ્યાર્થીની એંટ્રી કરી શકશે નહિ જેની ખાસ નોંધ લેશો. <u>શાળાઓએ વિદ્યાર્થીઓની એન્ટ્રીની ખરાઇ શાળાને મળેલ</u> પરીપત્રમાં જણાવેલ તારીઓ મુજબ કરી લેવાની રહેશે.

➔ જે વિદ્યાર્થીઓને ગત વર્ષે E-Payment કરવામાં આવેલ હતુ અથવા જે વિદ્યાર્થીઓનું બેંક વેરીફીકેશન "Valid and Verified" થઇને આવશે તેવા તમામ વિદ્યાર્થીની પ્રપોઝલ તુર્ત જ બની શકશે જ્યારે જે વિદ્યાર્થીઓના ગત Payment Transaction Fail થયેલ હતા અને વિદ્યાર્થીઓને શિષ્યવૃતિ મળી શકેલ ન હતી તેવા વિદ્યાર્થીઓની બેંકની વિગતો Null કરી દેવામાં આવશે અને આવા તમામ વિદ્યાર્થીઓની બેંકની વિગતો "Students Register"માં જઇ "Edit Students Entry" પર ક્લીક કરી ફરજિયાત Update કરવાની રહેશે.

➔ ધો:૯થી૧૦ માં આધારકાર્ડની વિગતો અવશ્ય નાખવાની હ્રેચ જે વિદ્યાર્થીનુ એક ધોરણ UP કરવામાં આવેલ હ્રેચ તેવા ધો:૯થી૧૦ ના તમામ વિદ્યાર્થીઓને પણ ફરજિયાત Update કરવાના રહેશે. ધો:૯થી૧૦ના વિદ્યાર્થીઓની આધારની વિગતો નાખ્યા બાદ "Verify Aadhaar" બટન પર ક્લીક કરવાનુ રહેશે. જો "Aadhaar Status" Yes આવશે તો જ ધો:૯ થી ૧૦ના વિદ્યાર્થીની એન્ટ્રી સેવ કરી શકાશે તેમજ પ્રપોઝલ બનાવી શકાશે. અત્રે "Aadhaar Status" તો જ "Yes" આવશે જ્યારે વિદ્યાર્થીની "Date of Birth", "Gender", "Name As Per Aadhaar", "UID(Aadhaar Number)" એ ૪ પ્રકારની માહિતી આધારકાર્ડના ડેટાબેઝ પ્રમાણે નાખવામાં આવેલ હોય. ➔ નીચે મુજબની સ્ક્રીન પ્રમાણે વિદ્યાર્થીઓની અગાઉની એન્ટ્રી "Edit Student Entry" મેનુમાં જઇને જોઇ શકાચ છે / સુધારી શકાચ છે / Delete કરી શકાચ છે.

➔ જો કોઇ વિદ્યાર્થી શાળા છોડી અન્ય શાળામાં ગયેલ હ્રોય તો તેવા વિદ્યાર્થીની એન્દ્રી ફરજિયાત Delete કરવાની રહેશે.

| iujarat-Beta X +                                                           |                                                                                                    |                                                                                                    |                                                                                                    |                                                                                                    | 🖉 🔮 Digital                                                                                                    | iujarat-Beta X +                                                                              | 1.000                                           |                                                                                                    |                                  |
|----------------------------------------------------------------------------|----------------------------------------------------------------------------------------------------|----------------------------------------------------------------------------------------------------|----------------------------------------------------------------------------------------------------|----------------------------------------------------------------------------------------------------|----------------------------------------------------------------------------------------------------|-----------------------------------------------------------------------------------------------|-------------------------------------------------|----------------------------------------------------------------------------------------------------|----------------------------------|
| s//www. <b>digitalgujarat.gov.in</b> /officeapp/sjedapp/stud               | entdatashow.aspx                                                                                                    | ∀ C                                                                                                    | arch                                                                                                    | ☆自 ♣ 1                                                                                                    | 🗲 🔒 http                                                                                                    | s//www. <b>digitalgujarat.gov.in</b> /officeapp/sjedapp/studi                                 | entdatashow.aspx                                | ∀ C <sup>4</sup> Q                                                                                                    | Search 🗘 🗎 🖡                     |
| Financial Year: 2018-2019                                                  |                                                                                                    |                                                                                                    | Li                                                                                                    | og Out 🛔 Setting 🗘                                                                                                    |                                                                                                    | Financial Year: 2018-2019                                                                     |                                                 |                                                                                                    | Log Out 👗 Setting 👽              |
| 🎯 Digital Gujarat                                                          |                                                                                                    |                                                                                                    |                                                                                                    | Home La                                                                                                    |                                                                                                    | 🙆 Digital Gujarat                                                                             |                                                 |                                                                                                    | 🛱 Home                           |
| Student Register SJED TDD                                                  | Reports DashBoard Post Matric S                                                                                                    | Scholarship Utility Help School                                                                                                    | Leaving Certificate                                                                                                    |                                                                                                    |                                                                                                    | Student Register SJED TDD                                                                     | Reports DashBoard Post Matric                   | Scholarship Utility Help Schol                                                                                                    | ol Leaving Certificate           |
| Student Entry P.S. ( Local<br>Brit Student Entry<br>Print Student Register | <b>User Name:</b> PATEL VAISHALIBEN<br>Kanubhai                                                                                                    | Designation: Principal                                                                                                    | Last Login : 27/03                                                                                                    | N2019 14:02:48                                                                                                    |                                                                                                    | Office: CHARAN NIKOL P.S. ( Local<br>body)                                                    | <b>User Name:</b> PATEL VAISHALIBEN<br>Kanubhai | Designation: Principal                                                                                                    | Last Login : 27/03/2019 14:02:48 |
| Scheme Register Student Search                                             |                                                                                                    |                                                                                                    |                                                                                                    |                                                                                                    |                                                                                                    | Student Search                                                                                |                                                 |                                                                                                    |                                  |
| Search Name                                                                |                                                                                                    | Showi                                                                                                    |                                                                                                    |                                                                                                    |                                                                                                    | Search Name                                                                                   |                                                 | Show                                                                                                    |                                  |
| Class                                                                      | ALL 🗸                                                                                                    |                                                                                                    |                                                                                                    |                                                                                                    |                                                                                                    | Class                                                                                         | ALL 🗸                                           |                                                                                                    |                                  |
| CastelCategory                                                             | ALL                                                                                                    | ٠                                                                                                    |                                                                                                    |                                                                                                    |                                                                                                    | Caste/Category                                                                                | ALL                                             | •                                                                                                    |                                  |
| Show Cancel                                                                |                                                                                                    |                                                                                                    |                                                                                                    |                                                                                                    |                                                                                                    | Show Cancel                                                                                   |                                                 |                                                                                                    |                                  |
|                                                                            |                                                                                                    |                                                                                                    |                                                                                                    |                                                                                                    |                                                                                                    |                                                                                               |                                                 |                                                                                                    |                                  |
|                                                                            |                                                                                                    |                                                                                                    |                                                                                                    |                                                                                                    |                                                                                                    |                                                                                               |                                                 |                                                                                                    |                                  |
|                                                                            | yara-Rea x +<br>Imm dipthogiant govin (thicasp) ipelapp ited<br>Frencisi Year: 2018-2019<br>Digital Gujarat<br>Student Register SJED TDD<br>Student Entry PS (Local<br>att Student Register<br>Scheme Register<br>Student Search<br>Search Name<br>Class<br>CastelCategory<br>Show Carcel | sjøre Refs x +<br>Hvor digibliging govin tilfræge i jedage i fudertidatelow æge<br>Francial Yvær 2018-2019<br>Student Register<br>Student Entry<br>Print Student Entry<br>Student Entry<br>Student Register<br>Student Register<br>Student Register<br>Student Register<br>Student Register<br>Student Register<br>Student Starch<br>Student Starch<br>Student Starch<br>Student Starch<br>Student Starch<br>Student Starch<br>Student Starch<br>Student Starch<br>Student Student Catsel<br>Student Starch<br>Student Starch<br>Student St | signe Ref x +  Inverse digitulgiant generit officeape (getage) to detent data low argue  Franced Year 2018 2019  Franced Year 2018 2019  Student Register Student Register Schene Register Schene Register Schene Register Schene Register Student Register Student Search  Student Search  St | signe Res * +  Invervedgideging sovie inflexage liping indentification wage: Francial Year: 2018-2019  Francial Year: 2018-2019  EVER Digital Gujarat  Student Register Student Register Student Student Register Student Student Register Student Register Student Student Register Student Student Register Student Student Register Student Student Register Student Student Register Student Student Register Student Student Register Student Student Register Student Student Register Student Register Student Registe | syara 461 x +<br>Francia Year 2018 2019 Log Out 2 states devidered data low age:<br>v C Q. Sand X =<br>Francia Year 2018 2019 Log Out 2 states a<br>Digital Gujarat<br>Student Register SLED TDD Reports DashBoard Post Matrix Scholarship Utility Help School Leaving Certificate<br>Student Register SLED TDD Reports DashBoard Post Matrix Scholarship Utility Help School Leaving Certificate<br>Student Register SLED TDD Reports DashBoard Post Matrix Scholarship Utility Help School Leaving Certificate<br>Student Register Student Register Student Register Student Register Student Register Student Register Student Register Student State Register Student State Register Register Student State Register Register | yier 64: x +<br>I'von & digdegint genish officespe ligetege for deem standownege: r C Q, Goed | signed x + + + + + + + + + + + + + + + + + +    | yer far v C Q Socie<br>France Nex: 2015/019<br>C Q Socie<br>C Q Socie | yer de                           |

➔ તમામ વિદ્યાર્થીઓની ખરાઇ થઇ ગયા બાદ નીચે મુજબની સ્ક્રીનમા દર્શાવ્યા પ્રમાણે "Print Students Register" મેનુ પર ક્લીક કરી શાળાના તમામ વિદ્યાર્થીઓની એન્ટ્રી જોઇ શકાશે. અત્રે જો કોઇ વિદ્યાર્થીની એન્ટ્રીમાં ક્ષતિ જણાય તો ફરી "Edit Student Entry" મેનુ પર ક્લીક કરી ફરી તેવા વિદ્યાર્થીની વિગતો સુધારી લેવાની રહેશે.

→ અત્રેથી વિદ્યાર્થીઓની એન્દ્રી PDF, Word, Excel ફોરમેટમાં Extract કરી શકાય

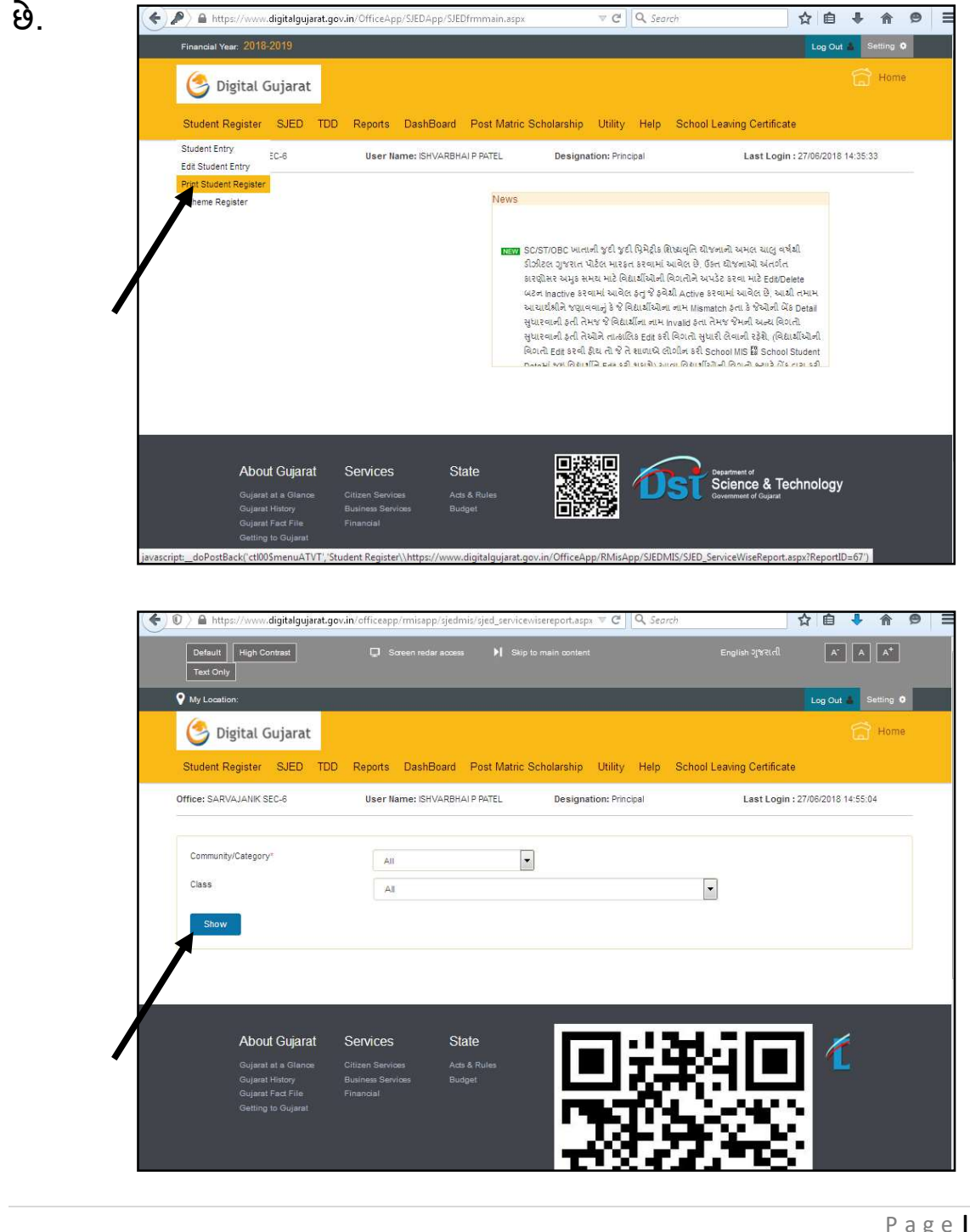

→ ત્યારબાદ "Scheme Register" પર ક્લીક કરતા શાળાના તમામ વિદ્યાર્થીઓ જુદા-જુદા ખાતાની કઇ-કઇ યોજનામાં Eligible થાય છે તેનુ લીસ્ટ જોઇ શકાય છે. આ Eligibility શાળાએ કરેલ વિદ્યાર્થીઓની એન્ટ્રીના આધારે બને છે જેથી જો કોઇ વિદ્યાર્થી આ રજીસ્ટરમાં અન્ય યોજનામાં Display થતો હ્યેય તો તેવા વિદ્યાર્થીની એંટ્રી Edit કરવાથી વિદ્યાર્થીની યોજના બદલી શકાશે. આ રજીસ્ટર નીચે મુજબની સ્ક્રીનથી જોઇ શકાય છે. (આ રજીસ્ટર સમયાંતરે અપડેટ થાય છે એટલે કે વિદ્યાર્થીની એન્ટ્રી કર્યાબાદ અમુક સમય બાદ વિદ્યાર્થી સ્ક્રીમ રજીસ્ટરમાં દેખાશે.)

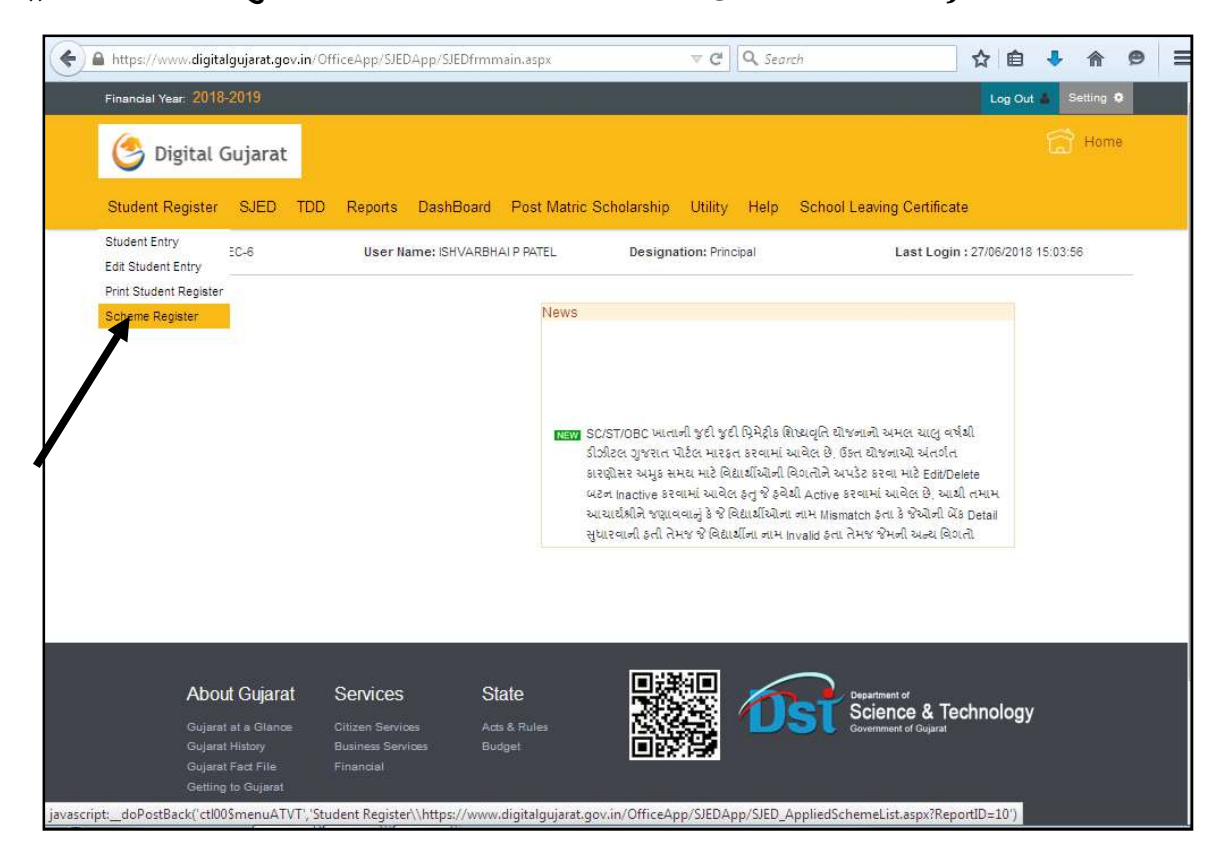

→ <mark>ઉક્ત તમામ કામગીરી જેવી કે વિદ્યાર્થીની એંટ્રી, અગાઉના વિદ્યાર્થીની ખરાઇ, જે વિદ્યાર્થીઓ શાળા છોડી ગયેલ હોય તેઓને ડીલીટ કરવાની કામગીરી, વિદ્યાર્થીઓનુ રજીસ્ટર યેક કરવાની કામગીરી, વિદ્યાર્થી કઇ યોજનામાં Eligible થાય છે તે રજીસ્ટર યેક કરવાની કામગીરી પૂર્ણ થઇ ગયા બાદ જ વિદ્યાર્થીઓની પ્રપોઝલ બનાવવાની કામગીરી શરૂ કરવાની રહેશે</mark> ➔ તમામ કચેરી (SC/ST/OBC /Defense)ની દરખાસ્ત (Proposal) બનાવવાની પધ્ધતિ એક જ જેવી છે. ઉદા. તરીકે અનુસ્ચિત જાતિ ખાતાની દરખાસ્ત બનાવવાની પધ્ધતિ અત્રે જણાવેલ છે.

➔ નીચે મુજબની સ્ક્રીનમાં જણાવ્યા પ્રમાણે " SJED ➔ Director, Scheduled Caste Welfare ➔ Create Proposal " મેનુ પર ક્લીક કરતા અનુસ્ચિત જાતિના વિદ્યાર્થીઓની જુદી જુદી યોજનાઓની દરખાસ્તો અત્રેથી બનાવી શકાય છે.

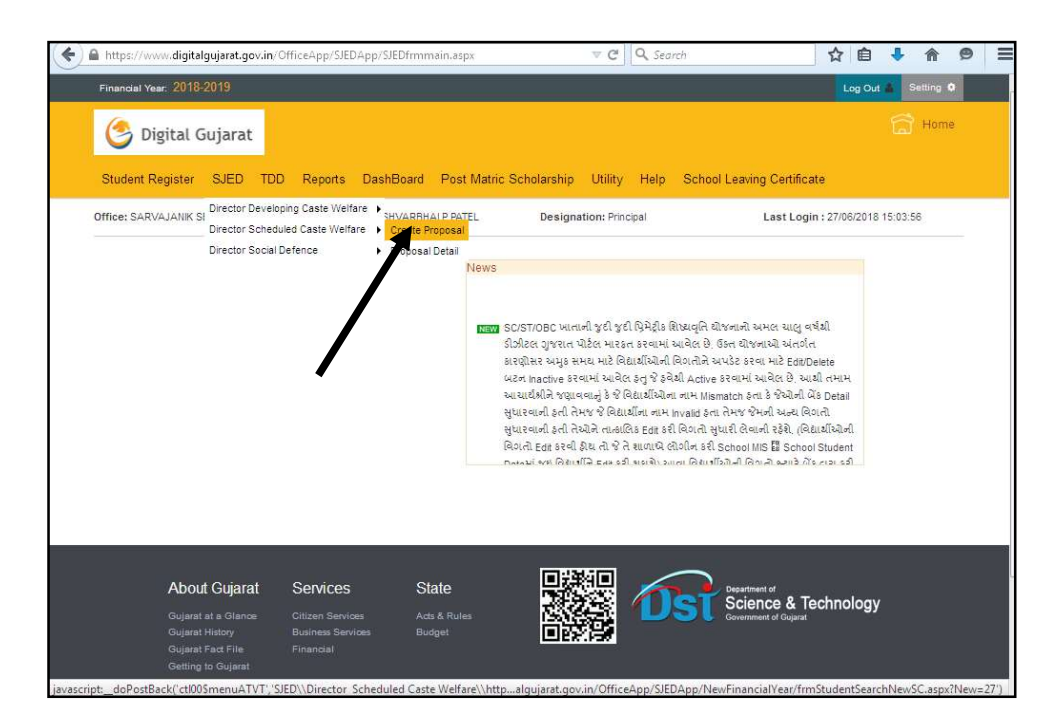

➔ ચાલુ વર્ષ: ૨૦૨૦-૨૧માં જે વિદ્યાર્થીને ગણવેશ મળવાપાત્ર હશે તે વિદ્યાર્થીઓની ગણવેશ સહ્રાયની પ્રપોઝલ શિષ્યવૃતિ યોજનાની પ્રપોઝલની સાથેજ બની જશે. જેથી ગણવેશ સહ્રાય યોજનાની પ્રપોઝલ અલગથી બનાવવાની જરૂરીયાત રહેતી નથી. ★ "Create Proposal" મેનુ પર ક્લીક કરતા નીચે મુજબની સ્ક્રીન જોવા મળશે જ્યાથી "Scheme Name" પંસદ કરી "Show" બટન પર ક્લીક કરતા શાળાએ જે વિદ્યાર્થીઓની એન્ટ્રી કરેલ હતી તે પૈકી જે વિદ્યાર્થી સીલેક્ટ કરેલ યોજનામાં Eligible થતો હશે તે ગ્રીડમાં દેખાશે. અત્રેથી તે વિદ્યાર્થીઓને સીલેક્ટ કરી "Add to Proposal From Grid" મેનુ પર ક્લીક કરી પ્રપોઝલમાં એડ કરી પ્રપોઝલ બનાવી શકાય છે. આવી પ્રપોઝલ ને "SJED → Director, Scheduled Caste Welfare → Proposal Detail " મેનુમાં જઇને સેન્ડ કરી શકાય છે.

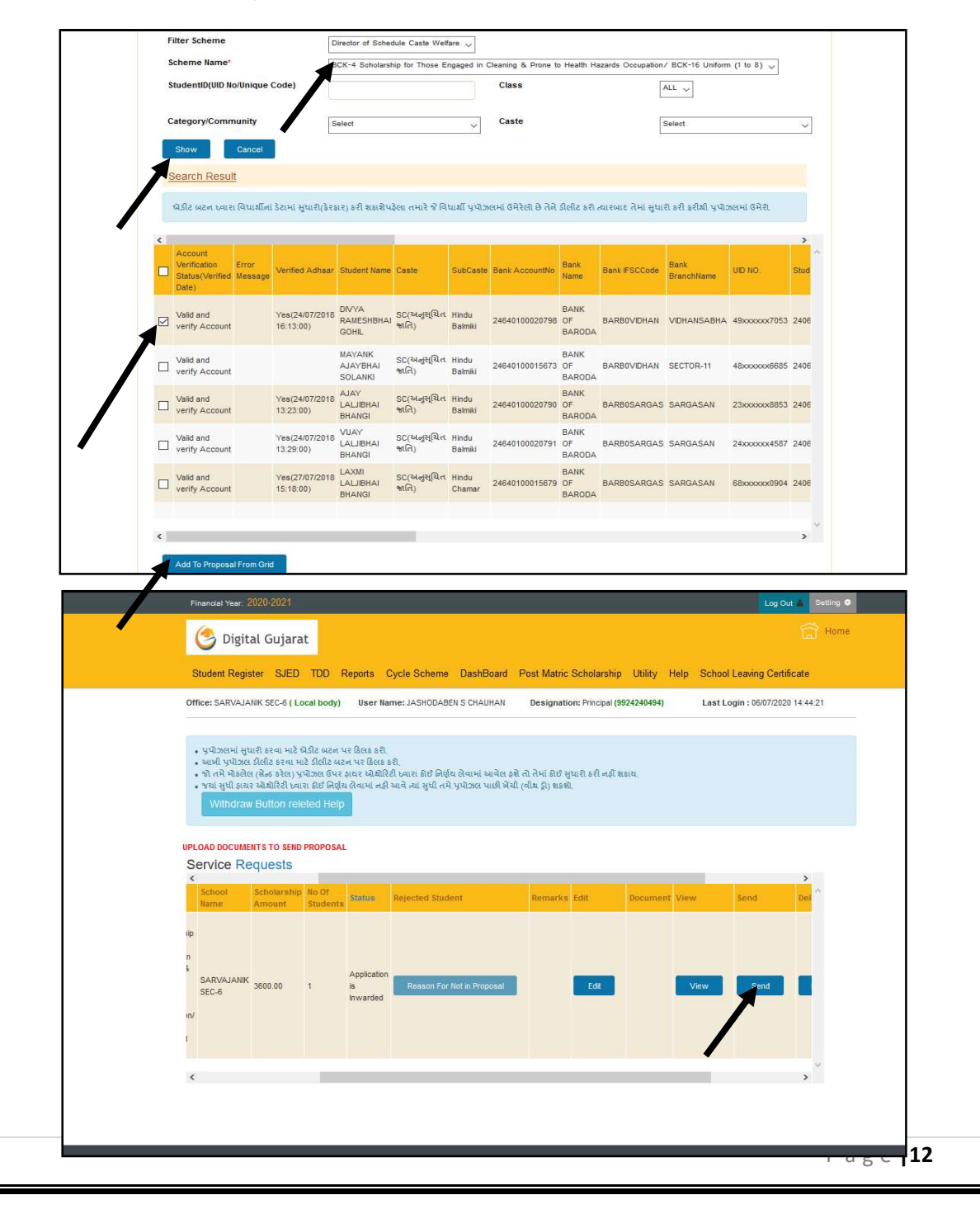

➔ ઉક્ત સ્કીનમાં જણાવ્યા મુખ્બ "SJED ➔ Director, Scheduled Caste Welfare → Proposal Detail " મેનુમાં જઇ પ્રપોઝલ સેન્ડ કરી શકાય છે, જો પ્રપોઝલમાં કોઇ વિદ્યાર્થી પાછળથી ઉમેરવો હોય તો "Edit" બટન પર ક્લીક કરી ઉમેરી શકાય છે, જો પ્રપોઝલ Delete કરવી હોય તો Delete કરી શકાય છે. તેમજ જો પ્રપોઝલ સેન્ડ કરી દીધેલ હોય અને પાછળથી કોઇ સુધારો જણાયો હોય અને ઉચ્ચકક્ષાએથી તે પ્રપોઝલ પર કોઇ નિર્ણય ન લેવાયેલ હોય તો "Withdraw" બટનની મદદથી પ્રપોઝલ પરત ખેચી સુધારો વધારો પણ કરી શકાય છે.

➔ ચાલુ શૈક્ષણિક વર્ષ ૨૦૨૦-૨૧માં "Dashboard" અપડેટ કરેલ હ્રોચ, કેટલા વિદ્યાર્થીઓની એન્ટ્રી થઇ, કેટલા વિદ્યાર્થીઓની પ્રપોઝલ બની, કેટલી પ્રપોઝલ એપુવ થઇ, કેટલા વિદ્યાર્થીઓનુ બેંક વેરીફીકેશન બાકી છે વિગેરે માહિતી "Dashboard" માંથી ચેક કરી શકાય છે જેનો ઉપયોગ તમામ આચાર્યશ્રીઓએ કરવા વિનંતી છે.

➔ ચાલુ વર્ષે જો કોઇ વિદ્યાર્થીઓને E-payment કરતી વખતે E-payment Transaction Fail થાય એટલે કે વિદ્યાર્થીઓના ખાતામાં શિષ્યવૃતિ જમા ન થાય તો તેવા વિદ્યાર્થીઓની યાદી શાળાના લોગીનમાં Utility → Update Payment Failed Student Account મેનુ પર ક્લીક કરવાથી જોઇ શકાશે.

જો વિદ્યાર્થીનું ખાતુ ડોરમેન્ટ હોઇ / ફીઝ હોય કે ઇન એક્ટીવ હોય તો તેવા વિદ્યાર્થીઓને "Consent for Reactivated Dormat/ Freeze / Inactive Account " બટનપર ક્લીક કરી જોઇ શકાશે અને આવા વિદ્યાર્થીઓને સંબધિત બેંકનો સંપર્ક કરાવી ખાતુ એક્ટીવ કરાવી ફરી જિલ્લામાં ઓનલાઇન મોકલી આપવાનું રહેશે.

જો વિદ્યાર્થીનો ખાતા નંબર ખોટો નખાઇ ગચેલ હ્રોચ તો "Update Bank Account(If Account / IFSC Code Wrong)" બટન પર ક્લીક કરી જે તે વિદ્યાર્થીની બેંકની વિગતો સુધારી ફરી જિલ્લામાં ઓનલાઇન મોકલવાનું રફેશે. તમામ આચાર્યશ્રીઓને ખાસ વિનંતી કે આ મેનુંમાં વિદ્યાર્થી દેખાતા થચેથી તુર્તજ વિદ્યાર્થીની વિગતો અપડેટ કરી/સુધારી દિન-૨માં વિગતો જિલ્લા કચેરીને ઓનલાઇન મોકલી આપવાની રહેશે. (જો ખાતા Active કરાવ્યા વગર કે સુધાર્થા વગર ફરી હાયર ઓથોરેટીને સેન્ડ કરી દેવામાં આવશે તો તેવા વિદ્યાર્થીઓને ફરી ઓનલાઇન પેમેન્ટ થઇ શકશે નહિ.)

➔ ડીજિટલ ગુજરાત પોર્ટલના પ્રશ્નો અન્વચે જરૂર જણાચે ડીજિટલ ગુજરાત પોર્ટલના હેલ્પ ડેસ્ક નં 18002335500 પર સંપર્ક કરવાનો રહેશે.

-----

<u>ડિજિટલ ગુજરાત પોર્ટલ પરની ગત વર્ષ ૨૦૧૯-૨૦ની ઓનલાઇન કામગીરી સારી</u> <u>રીતે પૂર્ણ કરવા બદલ સર્વે આચાર્યશ્રીઓ તથા શાળાના સ્ટાફશ્રીઓનો</u> <u>સામાજિક ન્યાય અને અધિકારીતા વિભાગ, ગાંધીનગર (SJED) તથા</u> નિયામકશ્રી, અનુસૂચિત જાતિ કલ્યાણ, ગુજરાત રાજ્ય ગાંધીનગર આભાર માને છે.

<u>વર્ષ ૨૦૨૦-૨૧માં પણ ડિજિટલ ગુજરાત પોર્ટલ પરની તમામ ઓનલાઇન કામગીરી</u> સપ્ટેમ્બર-૨૦૨૦ સુધીમાં ચોકસાઇ પૂર્વક અને ઝડપથી પૂર્ણ કરવામાં આવે તેવી <u>આચાર્યશ્રીઓ પાસેથી અપેક્ષા રાખવામાં આવે છે.</u>

| વર્ષ: ૨૦૨૦-૨૧માં Digital Gujarat Portal મારફત Online કરવાની થતી પ્રિમેટ્રીક શિષ્યવૃતિ/ગણવેશ સહ્રાય/સાયકલ સહ્રાય યોજનાઓની વિગત (પત્રક-અ) |                                                                                                    |                                               |             |              |                                                                                 |                                                                    |                                                     |
|----------------------------------------------------------------------------------------------------|----------------------------------------------------------------------------------------------------|-----------------------------------------------|-------------|--------------|---------------------------------------------------------------------------------|--------------------------------------------------------------------|-----------------------------------------------------|
| સામાજિક ન્યાય અને અધિકારીતા વિભાગ, ગુજરાત રાજ્ય                                                                                         |                                                                                                    |                                               |             |              |                                                                                 |                                                                    |                                                     |
| નિયામક, અનુસ્ચિત જાતિ કલ્યાણ, ગુ.રા.ગાંધીનગર                                                                                            |                                                                                                    |                                               |             |              |                                                                                 |                                                                    |                                                     |
| ક્રમ                                                                                                    | યોજનાનુ નામ                                                                                                    | જાતિ                                          | ધોરણ        | કુમાર/કન્યા  | શિષ્યવૃતિ દર / સહ્રાય<br>(વાર્ષિક)                                              | વાર્ષિક આવક<br>મર્યાદા                                             | શાળાઓની વિગતો                                       |
|                                                                                                    | DCV 2/74 DavNet in                                                                                                    | SC (અનુસ્ચિત જાતિ)                            | ધો.૧ થી પ   | કુમાર⁄ કન્યા | રૂ.૫૦૦૮-                                                                        | આવક મર્યાદા                                                        |                                                     |
| ۲۹ Scholarshi<br>(Std: 1 to 8<br>(Std: 9 to 1                                                                                           | Scholarship For SC                                                                                                    |                                               | ધો. ક થી ૮  | કુમાર        | રૂ.૫૦૦/-                                                                        |                                                                    | સરકારી તથા ખાનગી તથા અનુદાનિત<br>શાળાઓ⁄ આશ્રમશાળાઓ  |
|                                                                                                    | (Std: 1 to 8) &<br>(Std: 9 to 10)                                                                                                 |                                               | ધો. ૬ થી ૮  | કન્યા        | રૂ.૭૫૦/-                                                                        | નથી                                                                |                                                     |
|                                                                                                    |                                                                                                    |                                               | ધો. ૯ થી ૧૦ | કુમાર⁄ કન્યા | રૂ.૭૫૦/-                                                                        |                                                                    |                                                     |
| 2                                                                                                    | BCK-17 Scholarship for<br>Most Backword Class                                                                                     | SC (માત્ર અનુસૂચિત                            | ધો ૧ થી ૮   | કુમાર⁄ કન્યા | રૂ.૭૫૦/-                                                                        | આવક મર્યાદા<br>નથી                                                 | સરકારી તથા ખાનગી તથા અનુદાનિત<br>શાળાઓ / આશ્રમશાળાઓ |
| र                                                                                                    | Among SC Students<br>(Std: 1 to 8) &<br>BCK-17A : (Std: 9 to 10)                                                                  | જાતિ)                                         | ધો ૯ થી ૧૦  | કુમાર⁄ કન્યા | રૂ.૧૦૦૦/-                                                                       |                                                                    |                                                     |
| 3                                                                                                    | BCK-16 Uniform<br>Assistance                                                                                                    | SC (તમામ અનુસૂચિત<br>જાતિ)                    | ધો ૧ થી ૮   | કુમાર⁄ કન્યા | રૂ.૬૦૦∕-                                                                        | આવક મર્યાદા<br>નથી                                                 | સરકારી તથા ખાનગી તથા અનુદાનિત<br>શાળાઓ / આશ્રમશાળાઓ |
| x                                                                                                    | BCK-4 Scholarship for<br>Those Engaged in Cleaning<br>and Prone to Health<br>Hazards Occupation (Std:<br>1 to 8) & (Std: 9 to 10) | અસ્વચ્છ વ્યવસાયમાં<br>રોકાયેલ વાલીના<br>બાળકો | ધો ૧ થી ૧૦  | કુમાર⁄કન્યા  | (ધો:૩ થી ૧૦)<br>હોસ્ટેલરને રૂ.૮૦૦૦/-<br>(ધો: ૧ થી ૧૦)<br>ડેસ્ક્રોલરને રૂ.૩૦૦૦/- | આવક મર્યાદા<br>નથી                                                 | સરકારી તથા ખાનગી તથા અનુદાનિત<br>શાળાઓ / આશ્રમશાળાઓ |
| ų                                                                                                    | BCK-35 (239) PreMatric<br>Scholarship for SC<br>Students (Gol) (Std: 9-10)                                                        | SC (તમામ અનુસ્ચિત<br>જાતિ)                    | ધો-૯ થી ૧૦  | કુમાર⁄કન્યા  | હ્યેસ્ટેલરને રૂ.૬૨૫૦∕-<br>ડેસ્ક્રોલરને રૂ.૩૦૦૦∕-                                | આવક મર્યાદા<br>રૂ.૨,૫૦,૦૦૦/-                                       | સરકારી તથા ખાનગી તથા અનુદાનિત<br>શાળાઓ / આશ્રમશાળાઓ |
| S                                                                                                    | BCK-6 Free Cycle Scheme for<br>Scheduled Caste Girls<br>Students studying in Std:9<br>(Saraswati Sadhana Yojana)                  | SC (તમામ અનુસ્ચિત<br>જાતિ)                    | ધો: ૯       | માત્ર કન્યા  | મફત સાયકલ સહાય                                                                  | શહેરી વિસ્તાર:<br>રૂ. ૧.૫૦ લાખ<br>ગ્રામ્ય વિસ્તાર:<br>રૂ. ૧.૨૦ લાખ | સરકારી તથા ખાનગી તથા અનુદાનિત<br>માધ્યમિક શાળાઓ     |

| સામાજિક ન્યાય અને અધિકારીતા વિભાગ      |                                                                                                    |                                                                                                    |  |  |  |  |
|----------------------------------------|----------------------------------------------------------------------------------------------------|----------------------------------------------------------------------------------------------------|--|--|--|--|
| નિયામક, અનુસુચિત જાતિ કલ્યાણ, ગાંધીનગર |                                                                                                    |                                                                                                    |  |  |  |  |
| ક્રમ                                   | ા ચોજનાનુ નામ સામાન્ય શરતો                                                                                        |                                                                                                    |  |  |  |  |
| ٩                                      | BCK-2/71 PreMatric<br>Scholarship For SC<br>(Std: 1 to 8) &<br>(Std: 9 to 10)                                     | - સદરહું યોજનામાં ધો-૧ થી ૧૦ના અનુસૂચિત જાતિના વિદ્યાર્થીઓને લાભ આપવાનો રહેશે.                                     |  |  |  |  |
|                                        |                                                                                                    | - સદરહ્  યોજનામાં આવક મર્યાદા નથી.                                                                                 |  |  |  |  |
|                                        |                                                                                                    | - સદર યોજનામાં ધો-૯ અને ૧૦ ના જે અનુસૂચિત જાતિના વિદ્યાર્થીઓના વાલીની આવક રૂ.ર.૫૦ લાખથી વધારે હોય તેનો ૧           |  |  |  |  |
|                                        |                                                                                                    | સમાવેશ કરવાનો છે. રૂ.ર.૫૦ લાખથી ઓછી આવક વાળા વિદ્યાર્થીઓને બીસીકે-૩૫ (૨૩૯) યોજનામાં સમાવવાના રહેશે.                |  |  |  |  |
|                                        |                                                                                                    | - વર્ષ: ૨૦૨૦-૨૧ થી ખાનગી શાળામાં અભ્યાસ કરતા વિદ્યાર્થીઓને પણ આ યોજનાનો લાભ મળવાપાત્ર રહેશે.                       |  |  |  |  |
|                                        |                                                                                                    | - સદરહું શિષ્યવૃતિનો લાભ મેળવનાર વિદ્યાર્થીને અન્ય શિષ્યવૃતિ મળવાપાત્ર નથી.                                        |  |  |  |  |
|                                        | BCK-17 Scholarship for<br>Most Backword Class<br>Among SC Students<br>(Std: 1 to 8) &<br>BCK-17A : (Std: 9 to 10) | - સદરહું યોજનામાં ધો-૧ થી ૧૦ના અનુસૂચિત જાતિ પૈકી અતિપછાત જાતિના વિદ્યાર્થીઓને લાભ આપવાનો રહેશે                    |  |  |  |  |
|                                        |                                                                                                    | - સદરહ્ ચોજનામાં આવક મર્યાદા નથી.                                                                                  |  |  |  |  |
|                                        |                                                                                                    | - સદર યોજનામાં ધો-૯ થી ૧૦ના અનુસૂચિત જાતિ પૈકી અતિપછાત જાતિના જે વિદ્યાર્થીઓના વાલીની આવક રૂ.૨.૫૦ લાખર્થ           |  |  |  |  |
| ર                                      |                                                                                                    | વધારે હોય તેનો જ સમાવેશ કરવાનો છે. રૂ.૨.૫૦ લાખથી ઓછી આવક વાળા વિદ્યાર્થીઓને બીસીકે-૩૫ (૨૩૯) યોજનામ                 |  |  |  |  |
|                                        |                                                                                                    | સમાવવાના રહેશે.                                                                                                    |  |  |  |  |
|                                        |                                                                                                    | - સદરકું શિષ્યવૃતિનો લાભ મેળવનાર વિદ્યાર્થીને અન્ય શિષ્યવૃતિ મળવાપાત્ર નથી.                                        |  |  |  |  |
|                                        | BCK-16 Uniform<br>Assistance                                                                                      | - સદરહું યોજનામાં ધો-૧ થી ૮ના અનુસૂચિત જાતિ તથા અનુસૂચિત જાતિ પૈકી અતિપછાત જાતિના વિદ્યાર્થીઓને લાભ                |  |  |  |  |
|                                        |                                                                                                    | આપવાનો રઠેશે.                                                                                                    |  |  |  |  |
| 3                                      |                                                                                                    | - સદરહુ ચોજનામાં આવક મર્યાદા નથી.                                                                                  |  |  |  |  |
|                                        |                                                                                                    | - વર્ષ: ૨૦૨૦-૨૧ થી ખાનગી શાળામાં અભ્યાસ કરતા વિદ્યાર્થીઓને પણ આ યોજનાનો લાભ મળવાપાત્ર રહેશે.                       |  |  |  |  |
|                                        |                                                                                                    | - બીસીકે ૨૮૭૧, બીસીકે-૧૭, બીસીકે-૪ ના ધો-૧ થી ૮ના વિદ્યાર્થીઓને આ યોજનાનો લાભ આપવાનો રહેશે.                        |  |  |  |  |
| 8                                      | BCK-4 Scholarship for                                                                                             | - સદરહું યોજનામાં ધો-૧ થી ૧૦ના વિદ્યાર્થીઓકે જેઓના વાલી અસ્વચ્છ વ્યવસાયમાં જોડાયેલા હોય તેઓને લાભ આપવાને           |  |  |  |  |
|                                        | Those Engaged in<br>Cleaning and Prone to                                                                         | -<br>રહેશે. (અસ્વચ્છ વ્યવસાય એટલે કે ભારત સરકારશ્રીએ નક્કી કરેલ ગાઇડલાઇન મુજબના વ્યવસાય)                           |  |  |  |  |
|                                        | Health Hazards<br>Occupation (Std: 1 to 8) &                                                                      | - પોર્ટલ પર વિદ્યાર્થીઓની એન્ટ્રી કરતી વખતે વાલીનુ Occupation "Unclean Occupation" પંસદ કરેલ હશે તો જ વિદ્યાર્થીને |  |  |  |  |

|   | (Std: 9 to 10)                                                                                                    | આ રોજનામાં લાળ મળી શક્યે                                                                                                  |
|---|----------------------------------------------------------------------------------------------------|----------------------------------------------------------------------------------------------------|
|   |                                                                                                    | આ વાજનામાં લાભ મળા શકશ.                                                                                                   |
|   |                                                                                                    | - સંદરહુ યોજનામાં આવક મર્યોદા નથી.                                                                                        |
|   |                                                                                                    | - સદરહું યોજના અંતર્ગત વિદ્યાર્થીઓનુ નિયત ફોર્મ ભરી સાધનિક પુરાવા મેળવી શાળા કક્ષાએ અચુક રાખવાના રહેશે.                   |
|   |                                                                                                    | (સાધનિક પુરાવામાં વિદ્યાર્થીના વાલીના વ્યવસાય અંગેનુ પ્રમાણપત્ર, જો કોઇ વિદ્યાર્થી દિવ્યાંગ હોય તો તે અંગેનુ પ્રમાણપત્ર,  |
|   |                                                                                                    | જો વિદ્યાર્થી હેસ્ટેલર હોય તો તે અંગેનુ પ્રમાણપત્ર ફરજિયાત ફોર્મ સાથે રાખવાનુ રહેશે.) <mark>(નિયત ફોર્મ સામેલ છે.)</mark> |
|   |                                                                                                    | - સદરહું શિષ્યવૃતિનો લાભ મેળવનાર વિદ્યાર્થીને અન્ય શિષ્યવૃતિ મળવાપાત્ર નથી.                                               |
|   | PCV 25 (220) ProMatric                                                                                              | -   સદરહું ચોજનામાં ધો-૯ થી ૧૦ના અનુસૂચિત જાતિ તથા અનુસૂચિત જાતિ પૈકી અતિપછાત જાતિના વિદ્યાર્થીઓ કે જેઓના                 |
|   |                                                                                                    | વાલીની આવક રૂ. ૨.૫૦ લાખ થી ઓછી હોય તેઓને લાભ આપવાનો રહેશે.                                                                |
|   |                                                                                                    | - સદરહુ યોજનામાં વાલીની આવક મર્યાદા રૂ. ૨.૫૦ લાખ છે.                                                                      |
| પ | Scholarship for SC                                                                                                  | - સદરહું યોજના અંતર્ગત વિદ્યાર્થીઓનુ નિયત ફોર્મ ભરી સાધનિક પુરાવા મેળવી શાળા કક્ષાએ અચુક રાખવાના રહેશે.                   |
|   | Students (GoI) (Std: 9-10)                                                                                          | (સાધનિક પુરાવામાં વિદ્યાર્થીના જાતિના દાખલાવની પ્રમાણિત નકલ, જો કોઇ વિદ્યાર્થી દિવ્યાંગ હોય તો તે અંગેનુ પ્રમાણપત્ર,      |
|   |                                                                                                    | જો વિદ્યાર્થી હેસ્ટેલર હોય તો તે અંગેનુ પ્રમાણપત્ર ફરજિયાત ફોર્મ સાથે રાખવાનુ રહેશે.) <mark>(નિયત ફોર્મ સામેલ છે.)</mark> |
|   |                                                                                                    | - સદરહું શિષ્યવૃતિનો લાભ મેળવનાર વિદ્યાર્થીને અન્ય શિષ્યવૃતિ મળવાપાત્ર નથી.                                               |
|   | BCK-6 Free Cycle Scheme<br>for Scheduled Caste Girls<br>Students studying in Std:9<br>(Saraswati Sadhana<br>Yojana) | - ધોઃ૯માં અભ્યાસ કરતી અનુસૂચિત જાતિની કન્યાઓને આ લાભા આપવાનો રહેશે.                                                       |
|   |                                                                                                    | - સદરહું યોજનામાં વાલીની આવક મર્યાદા શહેરી વિસ્તારઃ રૂ. ૧.૫૦ લાખ તથા ગ્રામ્ય વિસ્તારઃ રૂ. ૧.૨૦ લાખ છે.                    |
| S |                                                                                                    | - ઓનલાઇન દરખાસ્તો કરતી વખતે પિતા/વાલીના આવકના દાખલાની નકલ તેમજ વિદ્યાર્થીનીના જાતિના દાખલાની / જાતિ                       |
|   |                                                                                                    | પુરવાર કરતા કોઇ એક આધારભૂત પુરાવાની નકલ પણ અપલોડ કરવાની રહેશે.                                                            |

અન્ય સૂચનાઓ:

- વિદ્યાર્થી ગુજરાતના નાગરીક હોવા જોઇએ, અન્ય રાજ્યના વિદ્યાર્થીઓએ તેઓના રાજ્યમાંથી શિષ્યવૃતિ યોજનાનો લાભ લેવાનો રહે છે.
- ઉક્ત શિષ્યવૃતિ યોજનાઓ પૈકી વિદ્યાર્થીને જે યોજનામાં વધારે સહાય મળતી હોય તેવી યોજનાઓમાં સમાવવાના રહેશે.
- તમામ વિદ્યાર્થી ગત વર્ષની પરીક્ષામાં નિયમોનુસાર પાસ થયેલ હોવા જોઇએ અને નિયમિત વિદ્યાર્થીઓની જ દરખાસ્ત કરવાની રહેશે.
- અમાન્ય શાળાઓએ શિષ્યવૃત્તિની દરખાસ્ત કરવી નફી અને તેમ છતાં જો શિષ્યવૃત્તિની દરખાસ્ત કરવામાં આવશે તો જે તે શાળા સામે કાયદેસરની કાર્યવાફી કરવામાં આવશે.
- ઉક્ત તમામ શરતો માર્ગદર્શન પુરતી છે. આખરી અર્થ ધટન સરકારશ્રીના ઠરાવ મુજબ કરવાનુ રહેશે.